🕬 TIPS & TRICKS

# Pulling-in vital signs from monitors in the JHH ED

#### Import-Validate monitor data

Epic allows nurses to pull-in vital sign data from monitors in the ED using the Data Validate activity within the ED Narrator.

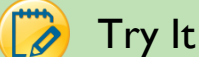

## Try It Out

Click on the Data Validate activity within the ED Narrator: 1.

ED Narrator 🖻 Refresh 🕴 Code 🗐 Sedation 🗳 Blood Admin/Protocols 🕴 🙀 Tx Team 🖷 Data Validate 🗈 Form Reprints 🛔 Patient Education 😰 Other Tx/Procedures

2. Click in the Interval field to make the minutes match the interval in which the monitor is taking vitals.

| Data Validate        |               |                       |          |                  |        |                    |           | 🕐 🕒 C            | lose 🗙 |
|----------------------|---------------|-----------------------|----------|------------------|--------|--------------------|-----------|------------------|--------|
| <u>P</u> ending Data | <u>G</u> raph | Device Set <u>u</u> p |          |                  |        |                    |           |                  |        |
| Device: S            |               | 7                     | <b>•</b> | Insert C         | olumn  | Show/ <u>H</u> ide | Variables | Re <u>f</u> resh |        |
| Interval:            | 5 🛨 Minutes   |                       |          | <u>E</u> xpand C | olumns | Re <u>s</u> et De  | efaults   | Legend           |        |
|                      |               |                       |          |                  |        |                    |           | 06/24/14 🔺       |        |
|                      |               | 1145                  | 1200     | 1215             | 1230   | 1245               | 1300      | 1315             |        |
|                      | Temp          |                       |          |                  |        |                    |           |                  |        |
|                      | Heart Rate    |                       |          |                  |        |                    |           |                  |        |
|                      | Resp          |                       |          |                  |        |                    |           |                  |        |
|                      | SpO2          |                       |          |                  |        |                    |           |                  |        |
|                      | BP - Systolic |                       |          |                  |        |                    |           |                  |        |
|                      |               |                       |          |                  |        |                    |           |                  |        |

Next, click the column heading to select it and click Validate Selected: 3.

|                        | 2200 | 2215            |
|------------------------|------|-----------------|
| Temp                   |      |                 |
| Heart Rate             |      |                 |
| Resp                   |      |                 |
| SpO2                   | 99   | 100             |
| BP - Systolic          | 137  |                 |
| BP - Diastolic         | 70   |                 |
| MAP (mmHg)             | 85   |                 |
| Arterial Line BP 1 -   |      |                 |
| Arterial Line BP 1 -   |      |                 |
| Arterial Line MAP      |      |                 |
| ETCO2 (mmHg)           |      |                 |
| awRR                   |      |                 |
| CVP (mmHg)             |      |                 |
| PAP (mmHg) - Systolic  |      |                 |
| PAP (mmHg) - Diastolic |      |                 |
| PAP (Mean)( mmHg)      |      |                 |
| PCWP (mmHg)            |      |                 |
| CO (L/min)             |      |                 |
| CI (L/min/m2)          |      |                 |
| Bladder Pressure       |      |                 |
| BIS                    |      |                 |
| FiO2 (%)               |      |                 |
|                        |      |                 |
| Delete Red Dat         |      | or Now          |
| Delete Dad Dat         |      | ar <u>iv</u> ow |
|                        |      |                 |

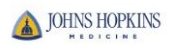

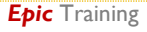

4. The vitals will now appear with a yellow background:

|                | 2200 |
|----------------|------|
| Temp           |      |
| Heart Rate     |      |
| Resp           |      |
| SpO2           | 99   |
| BP - Systolic  | 137  |
| BP - Diastolic | 70   |
| MAP (mmHg)     | 85   |

#### 5. This will appear on the Event Log as **Device Vitals**:

| - |       |                                               |                                                                                                    |    |
|---|-------|-----------------------------------------------|----------------------------------------------------------------------------------------------------|----|
| 1 | 22:00 | DEVICE VITALS                                 | Other flowsheet entries - BP: 137/70 mmHg (Device Time: 22:00:00) SpO2: 99 % (Device Time: 22:00:00) MAP (mmHg): 85 (Device Time: 22:00:00) | СН |
|   | 22:19 | CT Head/Brain WO Contrast Resulted            | No components filed<br>Last updated: 6/23/2014 22:23                                                                                        | LB |
|   | 22:20 | CT Maxillofacial WO Contrast Complex Resulted | No components filed<br>Last updated: 6/23/2014 22:23                                                                                        | ES |
|   | 22.23 | CT C-Spine WO Contrast Complex Resulted       | No components filed                                                                                                    | IB |

These vitals will also appear on any reports such as Ongoing Vitals

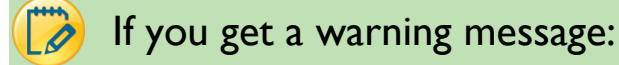

Try highlighting only the cells that contain data before clicking Validate Selected.

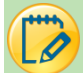

### Additional points to consider:

- Every time you move or discharge a patient, you will need to clear the monitor to prevent erroneous vital sign values flowing into the next patient's chart.
- If you move the box from the monitor, you move patient data. This can be useful for transporting patients within the department but you must be VERY CAREFUL.
- For each interval you validate the vital signs (ex- every 15 minutes for 2 hours), the minutes will drop in the Facility Charge Calculator. What this means is that you will get credit for 8 sets of vital signs x 5 points each =40 points/minutes.

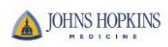